# How to Setup Multi-Company Replication

Multi-Company is the ability to create subsidiary companies within a parent company or the original company.

- 1. Login as an Administrator
- 2. On the user's menu panel, open System Manager menu then Company Configuration
- Multi-company can be setup in the Company panel

   a. Note:The Create Parent Company button creates a copy of the original company database or a fresh company. To view the steps on

   how to create a parent company database see How to Create a Parent Company
- 4. To create a Subsidiary company click on the Create Subsidiary Company button

| Iompany        | Company      | Audit Log            |                    |                    |              |
|----------------|--------------|----------------------|--------------------|--------------------|--------------|
| n Manager      | Parent Com   | ipany                |                    |                    |              |
| al Ledger      | 🗊 Create Pa  | rent Company Replica | tion Configuration | ြို့ Agent Setup   |              |
| Card Recon     | Company Id   | Company Name         | Database Name      | Server             | Туре         |
| ory            | 1            | iRely LLC Demo Envi  | 1830RC             | BETHNUC\SQL201     | 4 Production |
| asing          | •            |                      |                    |                    |              |
|                | Subsidiary ( | Company              |                    |                    |              |
|                | Company Id   | bsidiary Company Rep | Database Nar       | X Drop Replication | n<br>vr      |
| Receivable     | 1624         |                      | Database Har       | ine Serve          |              |
| Management     | Cr           | eate Subsidiary Com  | pany               |                    | ×            |
| ect Management | c            | reate Cancel         |                    |                    |              |
| anagement      |              | Details              |                    |                    |              |
| cs             | D            | atabase Prefix       |                    |                    |              |
| acturing       | c            | ompany Code          |                    |                    |              |
| lanagement     | D            | atabase Name         |                    |                    |              |
| Ŭ              |              |                      |                    |                    |              |

5. Enter the Database Prefix and Company Code on the Create Subsidiary Company screen:

| Create Subsidiary | Company X |
|-------------------|-----------|
| Create Cancel     |           |
| Details           |           |
| Database Prefix   | irely     |
| Company Code      | 03        |
| Database Name     | irely03   |
|                   |           |
|                   |           |
| ? 🗘 🖓   I         | Edited    |

| Field           | Description                                                                                                    |
|-----------------|----------------------------------------------------------------------------------------------------|
| Database Prefix | Database Prefix                                                                                                    |
| Company Code    | Must be unique. Ex. 01, 02, 03 etc. Note that this field only accepts numeric characters.                             |
| Database Name   | A read-only field that displays the combined Database Prefix and Company Code that will be the complete database name |

6. Click the **Create** button to start creating the subsidiary company

| -                     |               |
|-----------------------|---------------|
| /ersion 18.31.1011.84 | Ó             |
| Action                | Status        |
| Prepare requirements  | Completed     |
| Create Database       | 🔅 In Progress |
|                       |               |
|                       |               |
|                       |               |
|                       |               |

7. Once the process has completed, subsidiary companies will be listed in the Subsidiary Company panel

| i<br>I<br>I<br>I<br>I<br>I<br>I<br>I<br>I<br>I<br>I<br>I<br>I<br>I<br>I<br>I<br>I<br>I<br>I<br>I | i                                  |
|--------------------------------------------------------------------------------------------------|------------------------------------|
| 0                                                                                                | iRely i21                          |
| 20                                                                                               | New database created successfully. |
| 3                                                                                                | ОК                                 |

8. The new subsidiary company database will be automatically added to the web.config of i21

## **Configure Replication:**

1. Setup the windows agent and save

| Agent Setup    |                    | ×         |
|----------------|--------------------|-----------|
| Save           |                    |           |
| Details        |                    |           |
| - Windows Acco | ount               |           |
| User Name      | BETHNUC\repl_agent |           |
| Password       |                    |           |
|                |                    |           |
| ? 🛈 Ç 1.2      | 22s Saved          | C Refresh |

# 2. Click the **Replication Configuration** button for the Parent Company

| Company Configuration         |                                   |                           |                        |         | ^            | < T        |
|-------------------------------|-----------------------------------|---------------------------|------------------------|---------|--------------|------------|
| Done Save Close               |                                   |                           |                        |         |              |            |
| Multi-Company                 | Company Audit Log                 |                           |                        |         |              |            |
| System Manager                | Parent Company                    |                           |                        |         |              |            |
| General Ledger                | Create Parent Company Replicati   | on Configuration 🏼 🎲 Ag   | ent Setup              |         |              |            |
| Credit Card Recon             | Company Id Company Name           | Database Name S           | erver                  | Туре    |              |            |
| Inventory                     | 1 iRely LLC De to Envi            | 1830RC B                  | ETHNUC\SQL2014         | Product | ion          |            |
| Purchasing                    | n Configuration                   |                           |                        |         |              | ×          |
| Sales Save Und                | lo Commit Close                   |                           |                        |         |              |            |
| Payroll Details               | J                                 |                           |                        |         |              |            |
| Notes Receivable Replicatio   | on for Parent to Subsidiary       |                           |                        |         |              |            |
| Ticket Management             | All 🗌 Clear All Export 🕶 🔠 View 🕶 | Filter (F3)               |                        |         |              | K 7<br>K 3 |
| Contract Management Module Na | ame*                              | Screen Name*              |                        |         | Enabled      |            |
| Risk Management Manufactu     | uring                             | Recipe, Machine, Manuf    | acturing Process,Man   | ufac    | $\checkmark$ | -          |
| Logistics Scale               |                                   | Scale Station, Ticket Poo | l, Truck/Driver/Refere | nce,    | $\checkmark$ | 1          |
| Manufacturing Quality         |                                   | Quality Parameters        |                        |         | $\checkmark$ | 1          |
| Tank Management Logistics     |                                   | Warehouse Rate Matrix     |                        |         | $\checkmark$ |            |
| Card Fueling Logistics        |                                   | Terminals                 |                        |         | $\checkmark$ |            |
| Logistics                     |                                   | Shipping Mode             |                        |         | $\checkmark$ |            |
| ? D V 0.82s F Logistics       |                                   | Shipping Lines            |                        |         | $\checkmark$ |            |
| Logistics                     |                                   | Reason Code               |                        |         | $\checkmark$ |            |
| Logistics                     |                                   | Insurers                  |                        |         | $\checkmark$ |            |
| Logistics                     |                                   | Forwarding Agents         |                        |         | $\checkmark$ |            |
| Logistics                     |                                   | Equipment Types           |                        |         | $\checkmark$ |            |
| Logistics                     |                                   | Container Types           |                        |         | ~            |            |
| Risk Mana                     | igement                           | Basis Entry               |                        |         | $\checkmark$ |            |
|                               |                                   |                           |                        |         |              | -          |
| ? 🔘                           | 0.42s Ready                       |                           |                        |         | ₿ Re         | fresh      |

| Details                           |               |  |
|-----------------------------------|---------------|--|
| Action                            | Status        |  |
| Setting replication option        | Completed     |  |
| Configure Log Reader              | Completed     |  |
| Setting Publication               | Completed     |  |
| Setting Article                   | 🛟 In Progress |  |
| Add Publication snapshot          |               |  |
| Configure Initial snapshot        |               |  |
| Add Initial snapshot subscription |               |  |
| Add subscription                  | N             |  |
| Add Push subscription             | Ъď            |  |
| Setting Company Id                |               |  |
| Starting snapshot                 |               |  |
|                                   |               |  |

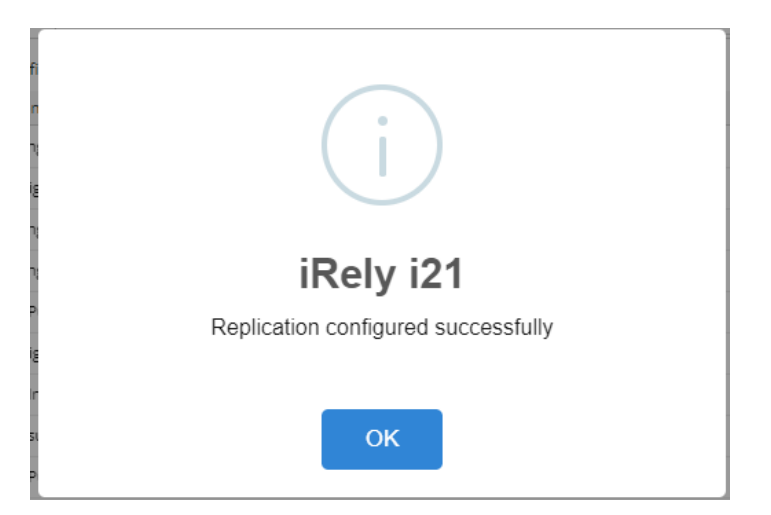

### 3. Click the Replication Configuration button for the Subsidiary Company

| Company Configuration  |         |                 |                       |                         |                    |              |               |              |   |
|------------------------|---------|-----------------|-----------------------|-------------------------|--------------------|--------------|---------------|--------------|---|
| Done Save Close        |         |                 |                       |                         |                    |              |               |              |   |
| Multi-Company          | -       | Company         | Audit Log             |                         |                    |              |               |              |   |
| System Manager         |         | Parent Con      | npany                 |                         |                    |              |               |              |   |
| General Ledger         |         | Create Pa       | arent Company Replica | ation Configuration     | 승규 Agent Setup     | X Dro        | p Replication |              |   |
| Credit Card Recon      |         | Company Id      | Company Name          | Database Name           | Server             |              | Туре          |              | L |
| Inventory              | 11      | 1               | iRely LLC Demo Envi   | 1830RC                  | BETHNUC            | SQL2014      | Production    |              | L |
| Purchasing             | -11     | •               |                       |                         |                    |              |               | •            |   |
| Sales                  | -11     | Subsidiary      | Company               |                         |                    |              |               |              | L |
| Payroll                | -11     | 🗊 Create Su     | ubsidiary Company Rep | plication Configuration | on                 |              |               |              | L |
| Notes Receivable       | -11     | Company Id      | Company Name          | Database N              | ame                | Server       |               |              | L |
| Ticket Management      |         | 3               | Rely LLC Demo Enviro  | nme irely03             |                    | BETHNU       | C\SQL2014     |              |   |
| Contract Management    | Replica | ation Configu   | ration                |                         |                    |              |               |              |   |
| Risk Management        | Save    |                 | it Close              |                         |                    |              |               |              |   |
|                        | Detail  | ls              | )                     |                         |                    |              |               |              |   |
| Manufacturing          | Repli   | cation for Sub: | sidiary to Parent     |                         |                    |              |               |              |   |
| Tank Management        | √ Se    | elect All 🗌 Cl  | ear All Export - 🔠 V  | iew - Filter (F3)       |                    |              |               |              |   |
|                        | Modu    | ule Name*       | 1                     | Screen Nan              | ne*                |              |               | Enabled      | d |
| Card Fueling           | Manu    | ufacturing      |                       | Blend prod              | uction, Process p  | roduction, I | FG Product    | ~            |   |
| ? 🔘 🖓 0.82s   Read     | Scale   |                 |                       | Scale Trans             | action             |              |               | $\checkmark$ |   |
|                        | Gene    | ral Ledger      |                       | Transaction             | 1                  |              |               | ~            |   |
|                        | Risk N  | Vanagement      |                       | Sample Ent              | ry                 |              |               | $\checkmark$ |   |
|                        | Risk N  | Vanagement      |                       | RM Derivat              | ive Entry, RM Assi | ign Derivati | ve, RM Ma     | ~            |   |
|                        | Sales   |                 |                       | Invoices                |                    |              |               | $\checkmark$ |   |
|                        | Purch   | nasing          |                       | Vouchers                |                    |              |               | $\checkmark$ |   |
|                        | Inven   | itory           |                       | Inventory V             | aluation           |              |               | $\checkmark$ |   |
|                        | Inven   | itory           |                       | Inventory C             | ount               |              |               | $\checkmark$ |   |
|                        | Inven   | itory           |                       | Inventory A             | djustment          |              |               | $\checkmark$ |   |
|                        | Inven   | itory           |                       | Inventory T             | ransfers           |              |               | $\checkmark$ |   |
| Replication Progres    | s       |                 |                       |                         |                    |              |               |              | × |
| Details                |         |                 |                       |                         |                    |              |               |              |   |
|                        |         |                 |                       |                         |                    |              |               |              |   |
| Action                 |         |                 |                       | Status                  |                    |              |               |              |   |
| Setting replication of | ption   |                 |                       | Completed               |                    |              |               |              |   |
| Configure Log Reade    | 2r      |                 |                       | Completed               |                    |              |               |              |   |
| Setting Publication    |         |                 |                       | Completed               |                    |              |               |              |   |
| Setting Article        |         |                 |                       | In Progres              | s                  |              |               |              |   |
| Add Publication snap   | pshot   |                 |                       |                         |                    |              |               |              |   |
| Add subscription       |         |                 |                       |                         |                    |              |               |              |   |
| Add Push subscriptio   | on      |                 |                       |                         |                    |              |               |              |   |
| Setting Company Id     |         |                 |                       |                         |                    |              |               |              |   |
| Configure Initial sna  | pshot   |                 |                       |                         |                    |              |               |              |   |
| Add Initial snapshot   | subsc   | ription         |                       |                         |                    |              |               |              |   |
| Starting snapshot      |         |                 |                       |                         |                    |              |               |              |   |
|                        |         |                 |                       |                         |                    |              |               |              |   |
| 2 🕅 🔾 Para             | -h./    |                 |                       |                         |                    |              |               |              |   |
| ; 崎 A Kead             | iy      |                 |                       |                         |                    |              |               |              | _ |

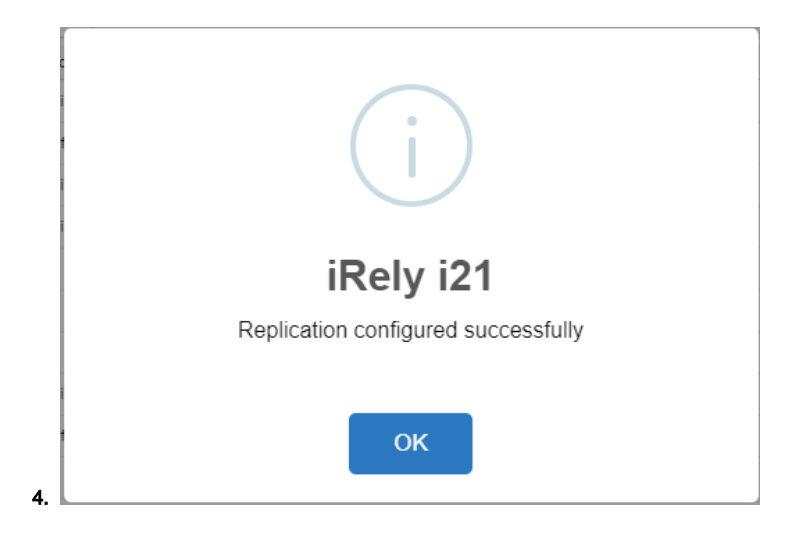

- 1. Login as an Administrator

- Login as an Administrator
   On the user's menu panel, open System Manager menu then Company Configuration
   Multi-company can be setup in the Company panel

   Note: The Create Parent Company button creates a copy of the original company database or a fresh company. To view the steps on how to create a parent company database see How to Create a Parent Company

   To create a Subsidiary company click on the Create Subsidiary Company button

|                              | Compa | ny Audit Log (2)              |                |                |             |
|------------------------------|-------|-------------------------------|----------------|----------------|-------------|
| System Manager               | Parer | t Company                     |                |                |             |
| General Ledger               | 🗊 Cre | ate Parent Company R          | eport 🔠 View   | Filter (F3)    | К.Я.<br>И Ч |
| Credit Card Recon            | Comp  | any Id Company Name           | Database Nam   | ne Server      | Туре        |
| Inventory                    | 1     | iRely LLC                     | i1730DEV       | BETHNUC\SQL201 | 4 Produ     |
| Purchasing                   | 4     |                               |                |                | ×           |
| Sales                        | Subsi | diary Company                 |                |                | 5.7         |
| Payroll                      | Comp  | ate Subsidiary Company        | Report BB View | Filter (F3)    | 23          |
| Notes Receivable             | 219   | iRely I G                     | Database Int   | BETHNUCISO     | 2014        |
| Ticket Management            |       | Create Subsidiary C           | ompany         |                | ×           |
| Contract Management          |       | Create Cancel                 |                |                |             |
| Risk Management              |       | Details                       |                |                |             |
| -                            |       | Database Prefix               |                |                |             |
| Logistics                    |       |                               |                |                |             |
| Logistics<br>Tank Management |       | Company Code                  |                |                |             |
| ank Management               |       | Company Code<br>Database Name |                |                |             |

#### 5. Enter the Database Prefix and Company Code on the Create Subsidiary Company screen:

| Create Subsidiary Company X |         |  |  |
|-----------------------------|---------|--|--|
| Create Cancel               |         |  |  |
| Details                     |         |  |  |
| Database Prefix             | i1730   |  |  |
| Company Code                | 03      |  |  |
| Database Name               | i173003 |  |  |
|                             |         |  |  |
|                             |         |  |  |
| ? 🗘 🖓 Ed                    | lited   |  |  |

| Field           | Description                                                                                                    |
|-----------------|----------------------------------------------------------------------------------------------------|
| Database Prefix | Database Prefix                                                                                                    |
| Company Code    | Must be unique. Ex. 01, 02, 03 etc. Note that this field only accepts numeric characters.                             |
| Database Name   | A read-only field that displays the combined Database Prefix and Company Code that will be the complete database name |

- 6. Click the Create button to start creating the subsidiary company
  7. The Patch Update screen will open, showing the process:

  a. Creating the Database
  b. Syncing SM tables from Parent to Subsidiary
  c. Syncing EM tables from Parent to Subsidiary
  d. Syncing GL tables from Parent to Subsidiary
  e. Syncing Vendors from Parent to Subsidiary
  f. Syncing Other files from Parent to Subsidiary
  g. Syncing Multi-company from Parent to Subsidiary
  h. Syncing Multi-company from Parent to Subsidiary

| i21 Updates                                                                                                    |                                                                                               | ×        |
|----------------------------------------------------------------------------------------------------|-----------------------------------------------------------------------------------------------|----------|
|                                                                                                    | L. :04 TH                                                                                     |          |
| Patch Update with iRe                                                                                                    | IY IZ1 ™                                                                                      |          |
| Version 17.32.1106.171                                                                                                    |                                                                                               | 0        |
| Action                                                                                                    | Status                                                                                        |          |
| Prepare requirements                                                                                                    | Completed                                                                                     |          |
| Create Database                                                                                                    | C in Progress                                                                                 |          |
|                                                                                                    |                                                                                               |          |
|                                                                                                    |                                                                                               |          |
|                                                                                                    |                                                                                               |          |
| Your system is up to date                                                                                                    | Check Database                                                                                |          |
| Download Lo                                                                                                    | g File                                                                                        |          |
| 2 0 0                                                                                                    |                                                                                               |          |
|                                                                                                    |                                                                                               |          |
| i21 Hødates                                                                                                    |                                                                                               | ٦ x      |
| i21 Updates                                                                                                    |                                                                                               | ⊐ ×      |
| i21 Updates                                                                                                    | ty i21™                                                                                       | ⊐ ×      |
| Patch Update with iRe                                                                                                    | t<br>ly i21™                                                                                  | ∍ ×<br>∘ |
| Patch Update with iRe                                                                                                    | t<br>ty i21™<br>Status                                                                        | •        |
| i21 Updates Patch Update with iRe Version 17.32.1106.171 Action Prepare Database                                                                                              | ty i21™<br>Status<br>Completed                                                                | •        |
| i21 Updates  Patch Update with iRe  Version 17.32.1106.171  Action  Prepare Database  System Manager                                                                          | t<br>ly i21™<br>Status<br>Completed<br>Completed                                              | •        |
| i21 Updates Patch Update with iRe Version 17.32.1106.171 Action Prepare Database System Manager Entity                                                                        | t<br>ly i21™<br>Status<br>Completed<br>Completed<br>Completed                                 | ¢        |
| i21 Updates  Patch Update with iRe  Version 17.32.1106.171  Action  Prepare Database  System Manager  Entity  GeneralLedger                                                   | ty i21™<br>Status<br>Completed<br>Completed<br>Completed<br>© In Progress                     | ¢        |
| i21 Updates Patch Update with iRe Version 17.32.1106.171 Action Prepare Database System Manager Entity GeneralLedger Customer                                                 | It i21 ™<br>Status<br>Completed<br>Completed<br>Completed<br>© In Progress                    | °        |
| i21 Updates  Patch Update with iRe  Version 17.32.1106.171  Action  Prepare Database  System Manager  Entity  GeneralLedger  Customer  Your system is up to date              | ty i21 ™<br>Status<br>Completed<br>Completed<br>Completed<br>© In Progress<br>Check Database  | 0        |
| i21 Updates  Patch Update with iRe  Version 17.32.1106.171  Action  Prepare Database  System Manager  Entity  GeneralLedger  Customer  Your system is up to date  Download Le | Ity i21 ™<br>Status<br>Completed<br>Completed<br>Completed<br>© In Progress<br>Check Database | •        |

#### 8. Once the process has completed, subsidiary companies will be listed in the Subsidiary Company panel

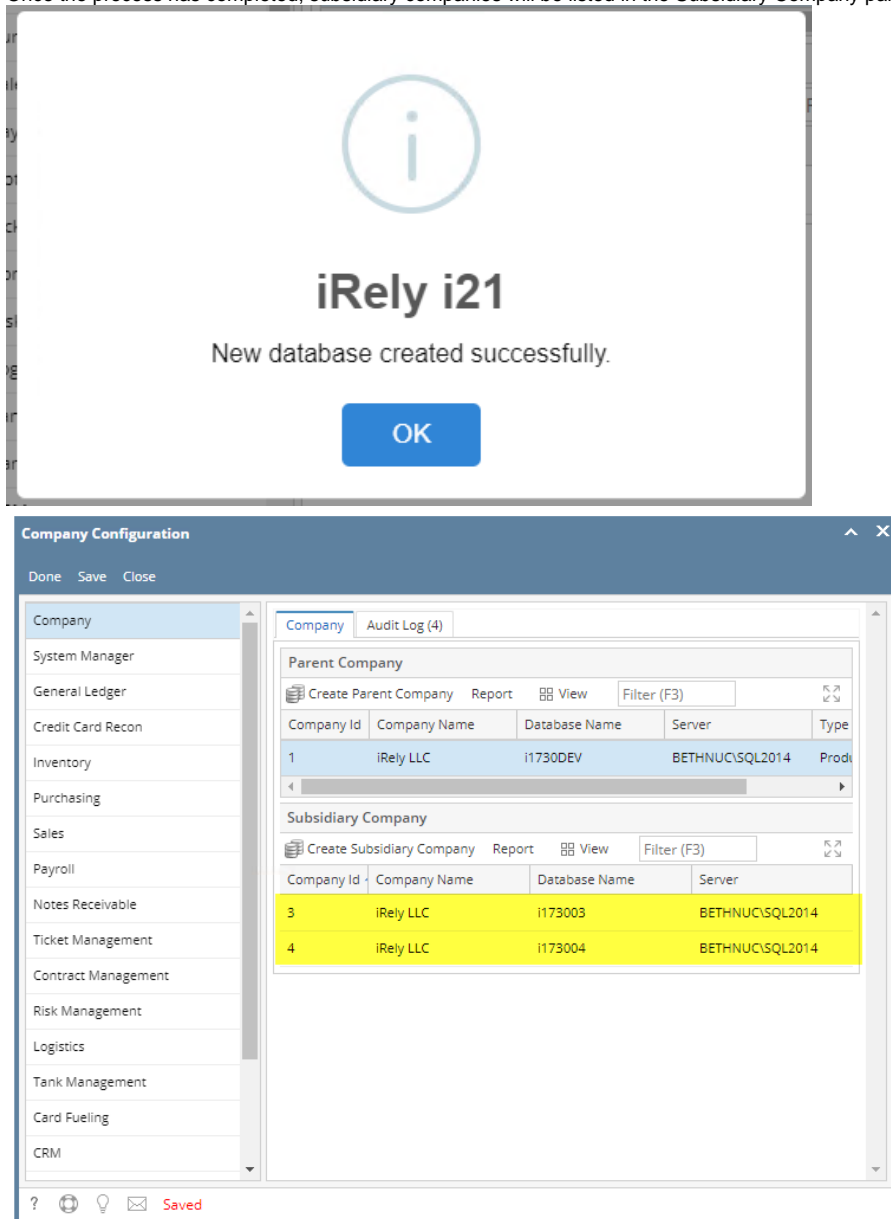

- 9. The new subsidiary company database will be automatically added to the web.config of i21
- 10. Login on subsidiary company. Note that we will need a new License for the subsidiary company.
- 11. When a user adds/edits/deletes a record from the subsidiary company and saves it, it will be saved in the parent company first, then the parent company will then sync the changes to all of its subsidiary companies.
  - a. Here are the list of items that can be synced:
    - i. User Profile
    - ii. Favorites
    - iii. User Roles
    - iv. Security Policies
    - v. User Entity
    - vi. Ship Via Entity
    - vii. Customer Entity
    - viii. Vendor Entity
    - ix. Employee Entity